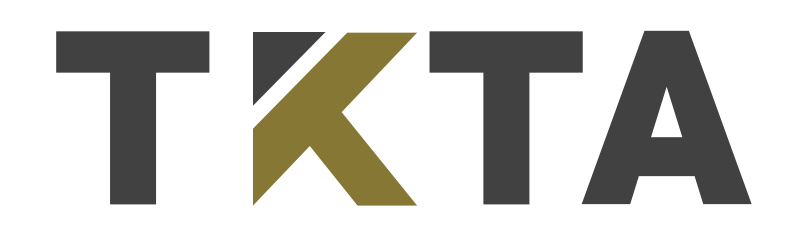

Xarici dövlətlərin ali təhsilə aid kvalifikasiyaları üzrə Elektron Ərizə Sistemi proqram təminatından **İSTİFADƏ TƏLİMATI** 

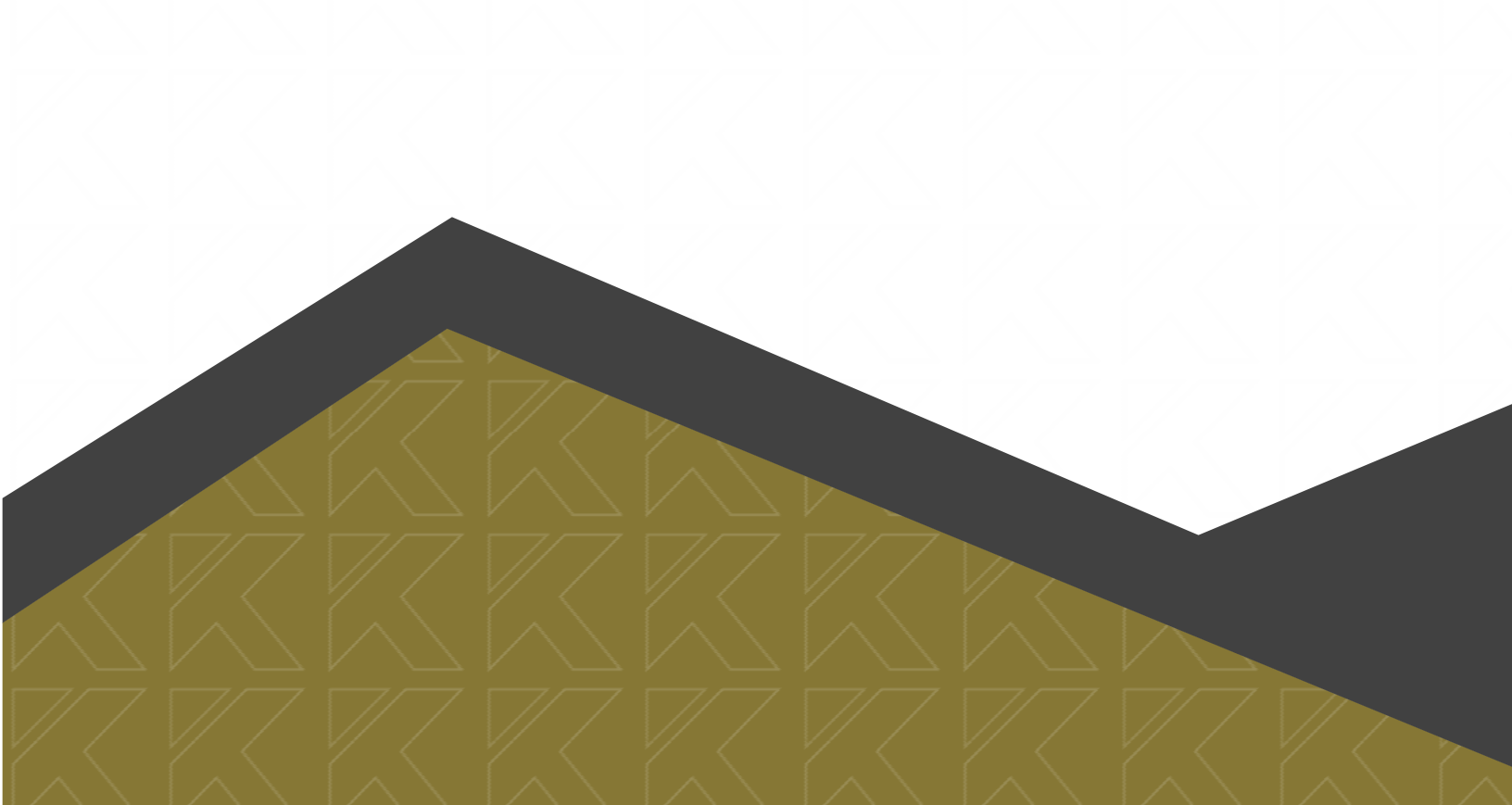

### Mündəricat

| Elektron Ərizə Sistemində qeydiyyatdan keçmə və şəxsi kabinetin yaradılması                     | 3       |
|-------------------------------------------------------------------------------------------------|---------|
| Şifrənin bərpa olunması                                                                         | 5       |
| Ərizənin təsdiq olunması                                                                        | 11      |
| Sənədlərə baxılması                                                                             | 16      |
| Ərizənin statusunda əks olunmuş dəyişikliklərin izlənilməsi                                     | 18      |
| Tanınma haqqında şəhadətnamənin əldə olunması və şəhadətnamənin həqiqiliyini<br>təsdiq olunması | n<br>20 |
| Elektron arayışların verilməsi                                                                  | 22      |
| Tələb olunan sənədlərin siyahısı                                                                | 24      |
| Leqallaşma                                                                                      | 25      |
| Diplom və apostilə dair ölkələr üzrə xüsusi tələblər                                            | 28      |
| Ali təhsil sənədlərinin notarial tərcüməsinə dair tələblər və nümunələr                         | 34      |

#### Giriş

Xarici dövlətlərin səlahiyyətli orqanları tərəfindən verilmiş, ali təhsil proqramının uğurla bitirilməsini təsdiq edən, bu və ya digər dərəcə verən hər hansı sənədin, diplomun, yaxud başqa bir şəhadətnamənin Azərbaycan Respublikasının ərazisində Nazirlər Kabinetinin 13 may 2003-cü il tarixli, 64 nömrəli qərarını rəhbər tutaraq, sözügedən sənədlərin qüvvədə olmasının təsdiqi, ali təhsil sahəsində ixtisaslarının ekvivalentliyinin müəyyən edilməsi (nostrifikasiyası) məqsədi ilə Elektron Ərizə sistemi hazırlanmışdır və asan istifadəyə malikdir.

# Elektron Ərizə Sistemində qeydiyyatdan keçmə və şəxsi kabinetin yaradılması

Elektron Ərizə Sisteminə keçmək üçün - tkta.edu.az internet səhifəsinə daxil olunmalıdır.

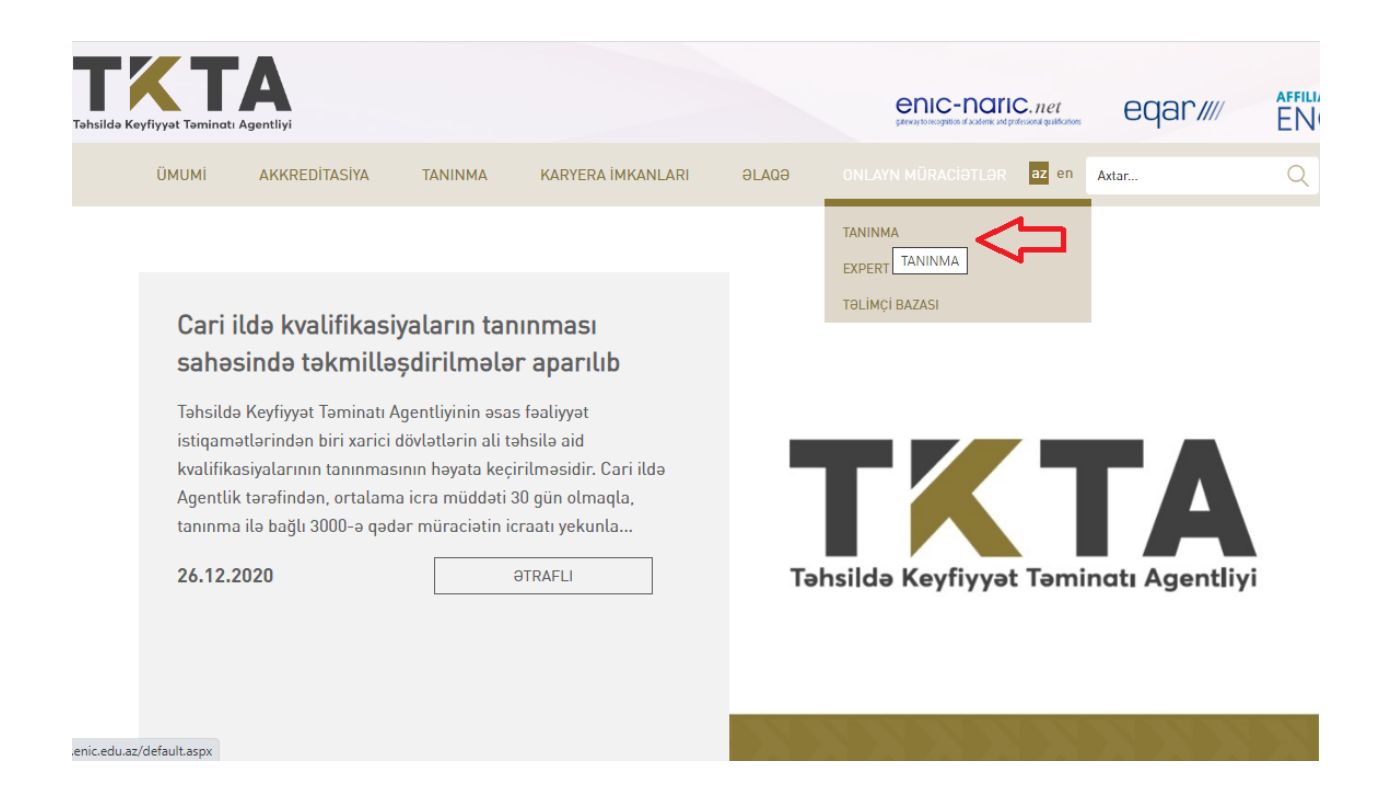

Əsas səhifədə "Onlayn müraciətlər > Tanınma" bölməsinə basmaqla, Elektron Ərizə bölməsinə keçid etmək mümkündür. Elektron Ərizə Sisteminə daxil olduqda müraciətçinin qeydiyyatdan keçməsi tələb olunur. Qeydiyyatdan keçmək üçün səhifənin yuxarı sağ küncündə yer alan müvafiq düyməni sıxmaq lazımdır.

| \$                                                                                                    |
|----------------------------------------------------------------------------------------------------|
| Xarici dövlətlərin ali təhsil səhəsində ixtisaslarının tanınması və<br>ekvivalentliyinin müəyyen edilməsi (nosrtifikasiyası) üzrə<br>Elektron Ərizə Sistemi                                                                                                    |
| Qeyd 1: Betron arbani dodumnaq üğünistindeği girişi enneli kiriz. İstihadığı girişi ede bilmek Üğün geydiyastan keçenek istihadığı adı ve jitre akte enneli kiriz.<br>Qeyd 2: Betron arbani dodumnaq tağını sınıt danaktarılı alındı kanaktarının tamına ve ekinalerdiyilen müsyere edimekine (nortifikadıyasın) dalır bölün zanut<br>makamatan bözinde akte edimen tamitaktirin "Toortifikadıy" alında velası kaları "bölmeketi ile tamş olmakının.<br>Qeyd 2: Betron edimen tamaş yaramış terkençi gerinik ve şi tamitağı gönt terkeni kaları bölmeketi ile tamş olmakının.<br>Miradeler edisiyle teqdirek problem en çek zamanda andan gelatmazıq ve kir bi haşdı məkumatakındırlaraşınız. |
| İSTİFADƏÇİ GİRİŞİ                                                                                                    |
| Sifa<br>presd uwitnupem                                                                                                    |
| Girk                                                                                                    |

Qeydiyyat zamanı tələb olunan bütün müvafiq (şəxsi) məlumatlar xanalar üzrə daxil edilməlidir.

| QEYDİYYAT                           |                                                                                        |                                                                                                   |
|-------------------------------------|----------------------------------------------------------------------------------------|---------------------------------------------------------------------------------------------------|
| Sənədin növü *                      |                                                                                        |                                                                                                   |
| Şəxsiyyət vəsiqəsi 🗸 🗸              |                                                                                        |                                                                                                   |
| Sənədin seriyası və nömrəsi *       | AZƏRBAYCAN RESPUBLİKASININ<br>Vətəklaşlanı şəksiyyəz vəsicəsi<br>Seyyə AZE və Orzadovi | FİN nədir?<br>Fərdi identifikasiya nömrəsi şəxsiyyət<br>vəsiqənizin sağ aşağı küncündəki, avırdan |
| - nümunə: AZE0000000 və ya A4000000 |                                                                                        | birinci rəqəmi çıxmaqla, sonrakı 7 rəqəm<br>və hərflərdən ibarət kod.                             |
| FIN*                                | I=2000000004<00000004<<<<<<<<<<<<<<<<<<<<                                              |                                                                                                   |
| Təhlükəsizlik kodu *                |                                                                                        |                                                                                                   |
| 5987                                |                                                                                        |                                                                                                   |
| MƏLUMATLARI YOXLA                   |                                                                                        |                                                                                                   |
|                                     |                                                                                        | Səhifə 4   3                                                                                      |

Məlumatlar doldurduğu zaman vətəndaşlıqdan asılı olaraq, sənədin növünün düzgün seçilməsi zəruridir:

| Sənədin növü *                                                                                                    | _ |                                                                                                    |                                                                                                    |
|----------------------------------------------------------------------------------------------------|---|----------------------------------------------------------------------------------------------------|----------------------------------------------------------------------------------------------------|
| Şəxsiyyət vəsiqəsi                                                                                                    | ¥ |                                                                                                    |                                                                                                    |
| Şəxsiyyət vəsiqəsi<br>Daimi yaşayış icazəsi<br>Müvəqqəti yaşayış icazəsi<br>Əcnəbi vətəndaşın xarici pasportu<br>Thumana Azerovotov və ya Adocodo |   | AZORBAYCAN RESPUBLIKASININ<br>Vatandaşinin şaxsilvet vesidəsi<br>Beinin AZE no 012346878<br>XXXX<br>XXXX<br>XXXXX<br>XXXXX<br>XXXXX<br>XXXXX<br>XXXXX | FİN nədir?<br>Fərdi identifikasiyə nömrəsi şəxsiyyət<br>vəsiqənizin sağ aşağı küncündəki, axırdan<br>birinci rəqəmi çıxmaqla, sonrakı 7 rəqəm<br>və hərflərdən ibarət kod. |
| Təhlükəsizlik kodu*                                                                                                    |   |                                                                                                    |                                                                                                    |

Tələb olunan məlumatlar daxil edildikdən sonra müraciətçiyə məxsus olan şəxsi kabinet yaradılmış olur. Hər bir müraciətçi öz istifadəçi adına, müraciət nömrəsinə və şifrəsinə malik olur.

#### Şifrənin bərpa olunması

Şəxsi kabinetin şifrəsi unudulduğu təqdirdə, "ŞİFRƏNİ UNUTMUŞAM" bölməsini sıxaraq şifrəni bərpa etmək mümkündür. Yenilənmiş şifrə barədə məlumatlar qeydiyyat zamanı müraciətçinin qeyd etdiyi elektron poçt ünvanına ötürülür:

#### İSTİFADƏÇİ GİRİŞİ

| Şifrə          |      |  |  |
|----------------|------|--|--|
|                |      |  |  |
| ŞİFRƏNİ UNUTMU | IŞAM |  |  |
|                |      |  |  |
|                |      |  |  |
|                |      |  |  |

Əgər şifrənin bərpası zamanı qeydiyyatdan keçərkən istifadə olunan elektron poçt ünvanı aktiv deyilsə, bununla bağlı Agentliyin rəsmi elektron poçtuna <u>(info@tkta.edu.az)</u> müraciət olunmalıdır.

| ŞİFRƏNİN BƏRPASI        |                                                                                                    |
|-------------------------|----------------------------------------------------------------------------------------------------|
| Elektron poçt ünvanınız |                                                                                                    |
| Təhlükəsizlik kodu      | <b>Şifrənizi bərpa etmək</b> üçün qeydiyyat zamanı istifadə etdiyiniz elektron poçt<br>ünvanını daxil edin və "Təsdiqlə" düyməsini sıxın. Şifrənizi dəyişmək üçün<br>kecid elektron poct ünvanınıza göndəriləcəkdir. |
| 8028                    |                                                                                                    |
| Təsdiqlə                |                                                                                                    |

Yaradılan şəxsi kabinetdə "Ərizə" düyməsinə basdıqda "Şəxsi məlumatlar", "Müraciət olunan təhsil səviyyəsi üzrə məlumat", "Akademik göstəricilər və iş təcrübəsi" və "Sənədlər" olmaqla, dörd bölmədən ibarət səhifəyə keçid edilir:

|    |            |                       |                  |                     |         | (+) yeni mü     |
|----|------------|-----------------------|------------------|---------------------|---------|-----------------|
| N₽ | Müraciət № | Ali təhsil müəssisəsi | Müraciət tarixi  | Cari status         |         |                 |
| 1  | 9010909419 |                       | 03.12.2020 22:19 | Tamamlanmamış ərizə | 🔳 Ərizə | BB<br>BB E-sənə |
|    | 9010909419 |                       | 03.12.2020 22:19 | Tamamlanmamış ərizə | E enza  | B≹ t-S          |

"Şəxsi məlumatlar" bölməsində müraciətçinin müvafiq şəxsi məlumatları ulduzla (\*) işarələnən bütün xanalarda mütləq şəkildə düzgün daxil edilməlidir:

| Sənədin növü*                |                     |
|------------------------------|---------------------|
| Şəxsiyyət vəsiqəsi 🗸 🗸       |                     |
| Sənədin seriyası və nömrəsi* |                     |
|                              |                     |
| FIN*                         | Cinc                |
|                              | ⊂iiis<br>○ ≸ kişi   |
|                              | adın                |
| Soyadı *                     |                     |
|                              | Vətəndaşlığı*       |
| Əvvəlki soyadı               | ~                   |
|                              | İkinci vətəndaşlığı |
| Adı*                         | ~                   |
|                              |                     |
|                              | Elektron poçt*      |
| Atasının adı*                |                     |
|                              | ∂iaga telefoniari   |
|                              | FV                  |
| Doguldugu tarix*             |                     |
|                              | MOBIL*              |
|                              |                     |

| Doğulduğu ölkə*                |        |                                               |
|--------------------------------|--------|-----------------------------------------------|
|                                | ~      | DİGƏR                                         |
| eydiyyatda olduğu şəhər/rayon* |        | Ümumvətəndaş pasportunun (xarici pasportunun) |
|                                | ~      | seriyası və nömrəsi*                          |
|                                |        |                                               |
| eydiyyatda olduğu ünvan*       |        |                                               |
|                                |        |                                               |
|                                |        |                                               |
|                                |        |                                               |
|                                |        |                                               |
|                                | li     |                                               |
| Hazırda vasadığı səhər∕ravon*  |        |                                               |
|                                |        |                                               |
|                                | ·      |                                               |
| lazırda yaşadığı ünyan*        |        |                                               |
|                                |        |                                               |
|                                |        |                                               |
|                                | 11     |                                               |
|                                |        |                                               |
| 110 VƏZIYYƏTI *                |        |                                               |
|                                | $\sim$ |                                               |

**"Müraciət olunan təhsil səviyyəsi üzrə məlumat"** bölməsində müraciətçinin təsdiq etdiyi xarici ali təhsil səviyyəsi üzrə müvafiq məlumatlar ulduzla (\*) işarələnən bütün xanalarda mütləq şəkildə düzgün daxil edilməlidir:

| Ali təhsil müəssisəsinin mənsub olduğu ölkə*           |   | Tədrisə başlama ili*                | Tədrisin bitmə ili*          |
|--------------------------------------------------------|---|-------------------------------------|------------------------------|
|                                                        | ~ | ~                                   | ~                            |
| Ali təhsil müəssisəsinin yerləşdiyi ölkə (filial və ya |   | Təhsilin maliyyələşməsi forması*    |                              |
| iūmayəndəlik olduqda) *                                | ~ |                                     | ~                            |
|                                                        |   | Diplomun seriyası və nömrəsi *      |                              |
| li təhsil müəssisəsinin adı *                          |   |                                     |                              |
|                                                        | ~ | diplomun seriya nömrəsi yoxdur?     |                              |
| tisas*                                                 |   | Diplomun verilmə tarixi*            |                              |
|                                                        | ~ | <b>~</b>                            | ~ ~                          |
| əhsil forması*                                         |   | Hansı təhsil sənədi əsasında bakalı | avriat/magistratura səviyyə: |
|                                                        | ~ | qəbul olub*                         |                              |
|                                                        |   |                                     | ~                            |
| ədris dili*                                            |   |                                     |                              |
|                                                        | ~ | Tədris müddətində köçürülmə olm     | uşdur?*                      |
|                                                        |   |                                     | ~                            |
| əhsil səviyyəsi*                                       |   |                                     |                              |
|                                                        | ~ | Tədris müddətində digər xarici ölk  | ədə mübadilə proqramı        |
|                                                        |   | vasitəsilə tənsil alınmışdırmı?*    |                              |
|                                                        |   |                                     | ~                            |

**"Akademik göstəricilər və iş təcrübəsi**" bölməsində müraciətçinin ümumi təhsili üzrə müvafiq məlumatlar ulduzla (\*) işarələnən bütün xanalarda mütləq şəkildə düzgün daxil edilməlidir. (\*) işarələnməyən bölmələrə məlumatların əlavə olunması mütləq deyildir.

| Ümumi təhsil         |                     |
|----------------------|---------------------|
| Ölkə*                |                     |
|                      | ~                   |
| Müəssisənin adı*     |                     |
|                      |                     |
| Tədrisə başlama ili* | Tədrisin bitmə ili* |

#### Əlavə iş təcrübəsi

| İş yeri                       |                     |
|-------------------------------|---------------------|
| İşlədiyiniz müəssisə/təşkilat | İşə başlanma tarixi |
|                               | ~ ~                 |
| İdarə/şöbə/bölmə              | İşdən çıxma tarixi  |
|                               | ~ ~                 |
| Tutduğunuz vəzifə             |                     |
|                               |                     |

**"Sənədlər"** bölməsində siyahı üzrə müvafiq sənədlərin yüklənilməsi həyata keçirilir. Ulduzla (\*) işarələnən bütün sənədlər mütləq şəkildə əlavə olunmalıdır.

**Qeyd:** <u>Tələb olunan hər bir sənəd, həcmi 5 MB-dan çox olmamaq şərti ilə PDF</u> <u>formatında yüklənilməlidir</u>.

| Ali təhsil haqqında sənədin [diplom] əsli (leqallaşdırmaya dair müvafiq sənədlə birlikdə)*                                                                 | 0   | FDF SƏNƏD SEÇ |
|----------------------------------------------------------------------------------------------------|-----|---------------|
| Ali təhsil haqqında sənədə əlavə [transkript] əsli (leqallaşdırmaya dair müvafiq sənədlə birlikdə) *                                                       | 0   | PDF SƏNƏD SEÇ |
| Ali təhsil haqqında sənəd [diplom] (notariat qaydada təsdiq olunmuş Azərbaycan dilinə tərcüməsi)*                                                          | 0   | PDF SƏNƏD SEÇ |
| Ali təhsil haqqında sənədə əlavənin [transkript] (notariat qaydada təsdiq olunmuş<br>Azərbaycan dilinə tərcüməsi) *                                        | 0   | PDF SƏNƏD SEÇ |
| Şəxsiyyət vəsiqəsinin elektron surəti [skan] (xarici ölkə vətəndaşları -<br>daimi/müvəqqəti yaşama icazəsi)*                                               | 0   | PDF SƏNƏD SEÇ |
| Ümumvətəndaş (xarici) pasportunun(larının) şəkil olan və sərhədkeçməni (giriş/<br>çıxış) bildirən möhürlü səhifələri ilə birlikdə elektron surəti [skan] * | 0   | PDF SƏNƏD SEÇ |
| Bakalavriat səviyyəsi üzrə ali təhsil haqqında sənədin [diplom] elektron surəti<br>[skan]*                                                                 | 0   | PDF SƏNƏD SEÇ |
|                                                                                                    |     |               |
| 🖶 ƏRİZƏNİ YADDA SAXLA 🗲 NÖVBƏTİ                                                                                                    | 4/4 |               |

Elektron ərizə doldurulan zaman məlumat itkisinin qarşısını almaq məqsədi ilə "**Ərizəni yadda saxla**" düyməsini basmaq tövsiyyə olunur. Tələb olunan bütün məlumatların və sənədlərin düzgün qaydada yüklənildiyindən, eləcə də, ödənişin həyata keçirildiyindən əmin olduqda "**Növbəti**" düyməsinə basmaqla, ərizənin təsdiq edilməsi üçün yekun mərhələyə keçid edilir:

| Şəxsi məlumatlar                                                   | Müraciət olunan təhsil səviyyəsi üzrə məlumat                | → 📀 Akademik göstericilər və iş təcrübəsi →               | Sənədlər               |
|--------------------------------------------------------------------|--------------------------------------------------------------|-----------------------------------------------------------|------------------------|
| ərizənin təsdi                                                     | QLƏNMƏSİ                                                     |                                                           |                        |
| Təhsil Nazirliyinə təqdim etdiyi<br>vanlış məlumət ver əlməsi nəti | n yazılı məlumatların və sənədlərin doğru olduğunu təsdiq e  | edirəm. Məlumatlıyam ki, təqdim etdiyim sənədlər və yazıl | lı məlumatlar arasında |
| Əlavə olaraq, zərurət yarandıqı                                    | a, müraciətimlə bağlı aldıyyatı orqana (quruma) və ya təhsil | müəssisəsinə sorğu göndərilməsinə etiraz etmirəm.         |                        |
| 📄 Ödəniş qəbzi                                                     |                                                              |                                                           |                        |
|                                                                    |                                                              |                                                           |                        |
| 🗌 TƏSDİQ EDİRƏM                                                    |                                                              |                                                           |                        |
| Təsdiolə                                                           | GERİ                                                         |                                                           |                        |
|                                                                    |                                                              |                                                           |                        |

#### **Ərizənin təsdiq olunması**

Xarici dövlətlərin ali təhsilə aid kvalifikasiyalarının tanınması üzrə sənədlərin qəbulu və ekspertizasının keçirilməsi üçün 250 AZN xidmət haqqı ödənilməlidir. Ödəniş həyata keçirilmədiyi müddətcə elektron müraciətlər tamamlanmamış hesab ediləcəkdir.

Elektron Ərizə Sistemində tələb olunan məlumatları və sənədləri düzgün qaydada yüklədikdən sonra ərizəni təsdiq etmək üçün ödənişin həyata keçirilməsi mümkündür:

| Səxsi məlumatlar - O Müraciət olunan təhsil səviyyəsi üzrə məlumat - O Akademik göstəricilər və iş təcrübəsi - O Sən                                                                                                    | ıədlər                             |
|----------------------------------------------------------------------------------------------------|------------------------------------|
|                                                                                                    |                                    |
| ÖDƏNİŞ                                                                                                    |                                    |
| Azərbaycan Respublikasının Nazirlər Kabinetinin 24 dekabr 2020-ci il tarixli, 507 nömrəli qərarı ilə təsdiq edilmiş "Xarici dövlətlərin ali təhsilə aid kvalifikasiyalarınır<br>xidmətləri ilə əlaqədar digər xidmətlərin siyahısı və göstərilən xidmətlərə görə ödəniləcək haqların məbləği"nə əsasən xarici dövlətlərin ali təhsilə aid kvalifikasiyal<br>tanınması üzrə sənədlərin qəbulu və ekspertizanın keçirilməsinə görə 250 manat məbləğində xidmət haqqı ödənilməlidir.<br>Xidmət haqqını bank kartı vasitəsilə ödəmək üçün kart məlumatlarını aşağıdaki xanaya daxil edərək təsdiqləyin. Ödəniş terminalları və ya bank vasitəsilə xidmət h<br>ödəmək üçün aşağıda qeyd olunan ödəniş kodundan istifadə edin. Ödənişiniz təsdiq olunduqdan sonra, şəxsi kabinetinizdən ödəniş qəbzini əldə edə bilərsiniz. | ın tanınması<br>larının<br>naqqını |
| Bank kartı ilə ödəniş etmək üçün kartın ilk 6 rəqəmini daxil edin:<br>0000-00 Təsdiqlə                                                                                                    |                                    |
| Digər ödəniş vasitələrindən (terminal, bank və s.) istifadə etmək üçün ödəniş kodundan istifadə edin:                                                                                                    |                                    |
| ÖDƏNİŞ KODU: <b>29C6034201</b> ÖDƏNİLƏCƏK MƏBLƏĞ: <b>250.00 AZN</b>                                                                                                    |                                    |

Şəxsi kabinetə daxil olduqda məlumatları və sənədləri tamamlamadan bir başa ödəniş bölməsinə keçid etmək üçün "ödəniş kodu" bölməsinə sıxmaq kifayətdir:

| MÜRA | CİƏTL | ərin | SİYAHISI |
|------|-------|------|----------|
|      |       |      |          |

|    |             |                                  |                  |                                                               |         | 🕂 yeni müraciət     |
|----|-------------|----------------------------------|------------------|---------------------------------------------------------------|---------|---------------------|
| Nº | Müraciət №  | Ali təhsil müəssisəsi            | Müraciət tarixi  | Cari status                                                   |         |                     |
| 1  | 9010908835  | Axen Universiteti<br>Bakalavriat | 30.10.2020 15:57 | Ərizəniz qəbul edilməmişdir<br>Ödəniş kodu: <b>29C6034201</b> | 🔳 Ərizə | 提 E-sənədlər        |
| 2  | 21010910388 |                                  | 23.01.2021 11:47 | Tamamlanmamış ərizə<br>Ödəniş kodu: <b>RP3XQMJDYJ</b>         | 🔳 Ərizə | 다.<br>西楚 E-sənədlər |

Ödənişin həyata keçirilməsi üçün bir sıra vasitələr mövcuddur:

- 1) Bank kartı vasitəsilə;
- 2) Hökümət ödəmə portalı vasitəsilə;

3) Poçt və ya bank vasitəsilə.

#### Bank kartı ilə ödəniş

Müraciətçi ödəniş bölməsində bank kartının ilk 6 rəqəmini müvafiq bölməyə daxil etdikdə kart məlumatlarının təsdiq olunması üçün yeni səhifəyə yönləndirilir. Müvafiq məlumatları daxil etdikdən sonra ödənişi təsdiq etmək kifayətdir:

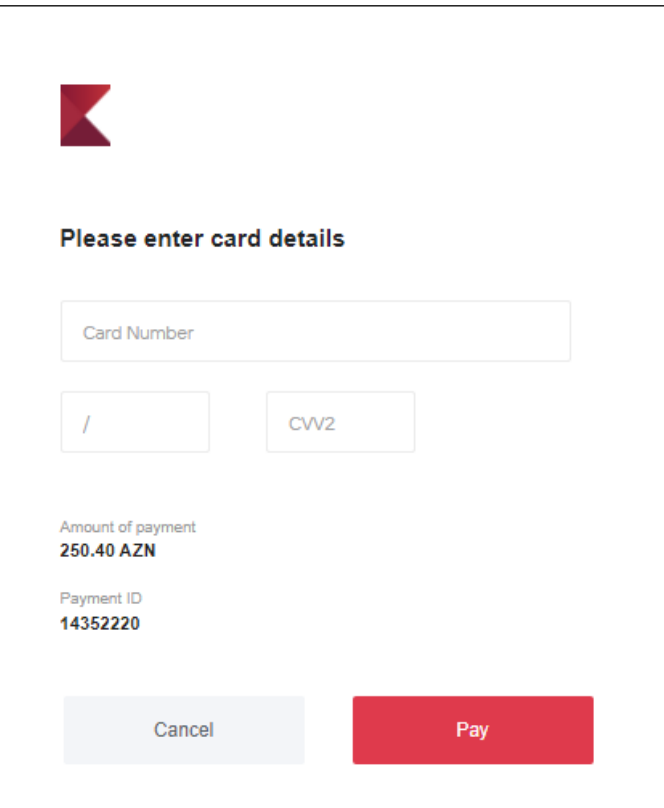

#### Hökümət ödəmə portalı vasitəsilə ödəniş

Hökümət ödəmə portalı ilə ödəniş həyata keçirmək üçün <u>www.gpp.az</u> saytına daxil olaraq, "bütün ödənişlər" bölməsinə keçid etmək lazımdır:

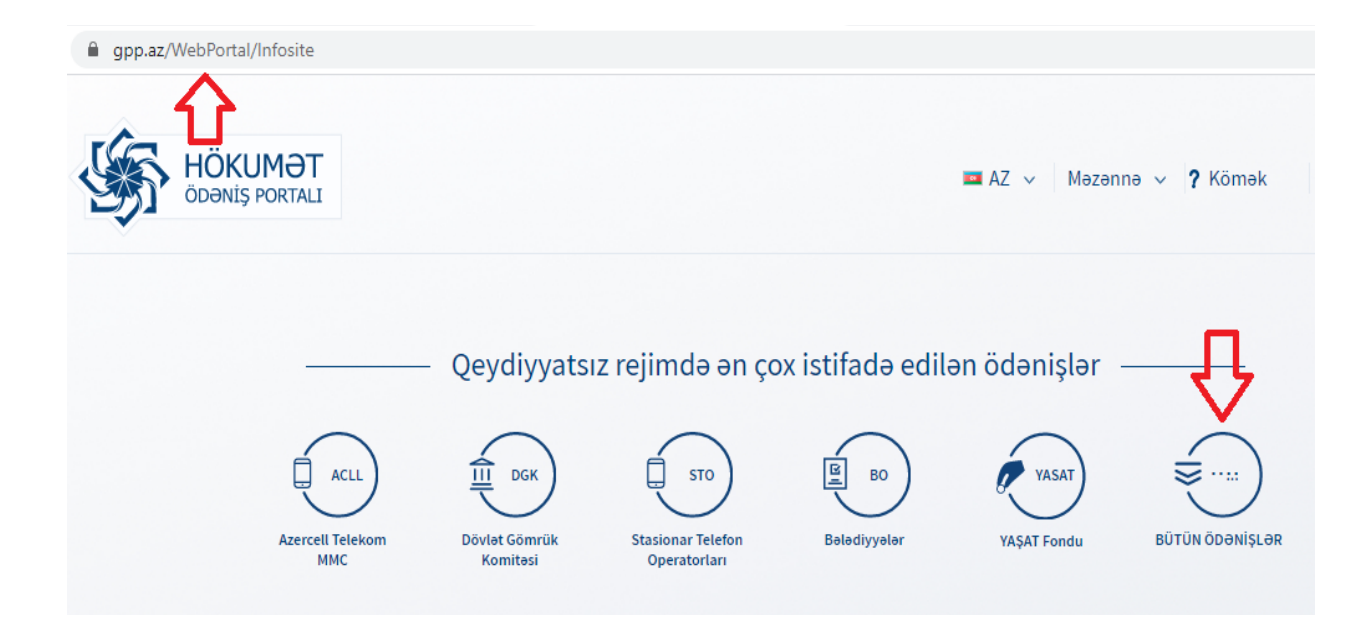

Ardınca "Təhsil" hissəsində "Təhsil Nazirliyi" adlanan bölmə seçilməlidir:

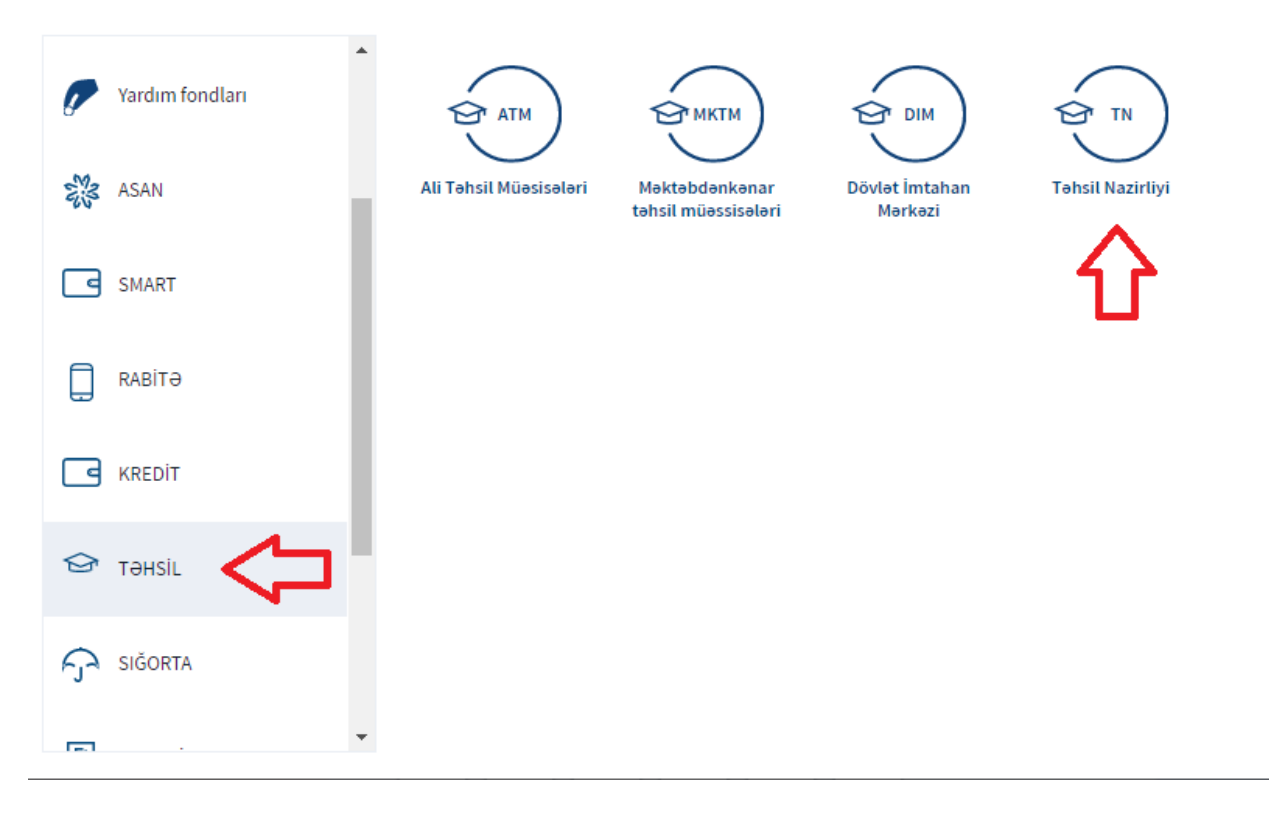

Müraciətçi sahib olduğu ödəniş kodunu "Ödəyici kodu" bölməsinə daxil etməklə "ödəniş et" düyməsinə sıxmalıdır. Beləcə, kart məlumatlarının qeyd olunması və ödənişin təsdiq edilməsi üçün yekun səhifəyə keçid ediləcəkdir:

| 🚊 Təhsil Nazirliyi   |                     | Ödəyici kodu  | •              |             | Axtar        |                |
|----------------------|---------------------|---------------|----------------|-------------|--------------|----------------|
|                      |                     |               |                |             |              |                |
| 🚊 Təhsil Nazirliyi   |                     |               |                |             |              | 🗙 Hamısını sil |
| İstifadəçi           | İdentifikasiya kodu | Sənəd nömrəsi | Sənədin tarixi | Xidmət növü | Məbləğ (AZN) |                |
|                      |                     | 10908835      | 30.10.2020     |             | 250.00 🖌     | • ×            |
|                      |                     |               |                |             |              | $\hat{\Gamma}$ |
| Yeni ödəniş əlavə et |                     |               |                |             |              | Ödəniş et      |

Kart

Kartın ilk 6 rəqəmini daxil edin

| Ödənişlə       | or      |            |
|----------------|---------|------------|
| Təhsil Nazirli | yi      |            |
| 29C6034201     |         | 250,00 AZN |
| Xidmət haqqı   |         | 0,40 AZN   |
|                | Toplam: | 250,40 AZN |
|                |         | İrəli      |

| K                             |        |              |
|-------------------------------|--------|--------------|
| Kart məlumatını daxi          | l edin |              |
| Kartın nömrəsi                |        |              |
| MM/YY                         | CVV2   |              |
| Ödəniş məlumatları            |        |              |
| Sifariş məbləği<br>250.40 AZN |        |              |
| Sifariş nömrəsi<br>14353854   |        |              |
| Ödə                           |        | İmtina etmək |

#### Poçt və ya bank vasitəsilə ödəniş

Xidmət haqqının poçt və ya bank xidməti vasitəsilə ödənilməsi mümkündür. Bunun üçün aşağıdakı addımlar həyata keçirilməlidir:

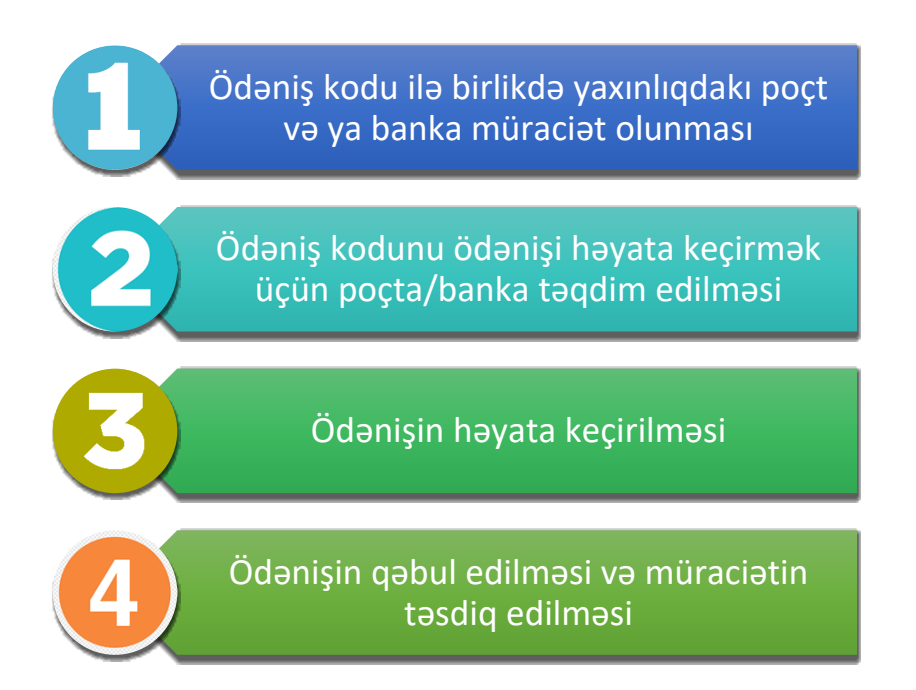

## **QEYD**: Ödənişi köçürmə əsasında həyata keçirmək üçün poçt və ya banka yaxınlaşdığınız zaman ödəniş kodunu təqdim etməyiniz vacibdir!

**DİQQƏT!!!** Vasitədən asılı olmayaraq ödənişi həyata keçirdikdən sonra müraciətçilər şəxsi kabinetə daxil olaraq öz ərizələrini təsdiq etməlidirlər. Əks halda müraciətlər tamamlanmamış hesab ediləcəkdir:

| Şəxsi məlumatlar                                                                                        | → 🧭 Müraciət olunar                                                                                                | n təhsil səviyyəsi üzrə məlumat —                                                                       | → 📿 Akademik göst                                           | ericilər və iş təcrübəsi —                                   | Sanadlar Sanadlar   |
|----------------------------------------------------------------------------------------------------|----------------------------------------------------------------------------------------------------|----------------------------------------------------------------------------------------------------|-------------------------------------------------------------|--------------------------------------------------------------|---------------------|
| ƏRİZƏNİN TƏS<br>Təhsil Nazirliyinə təqdim e<br>yanlış məlumat yer alması<br>Əlavə olaraq, zərurət yarar | DİQLƏNMƏSİ<br>tdiyim yazılı məlumatların və s<br>nəticəsində müraciətimə baxılı<br>ıdıqda, müraciətimlə bağlı aldı | ənədlərin doğru olduğunu təsdiq e<br>maşıra imtina oluna bilər.<br>yyatı orqana (quruma) və ya təhsil ı | edirəm. Məlumatlıyam ki, təc<br>müəssisəsinə sorğu göndəril | ıdim etdiyim sənədlər və yazılı ı<br>Iməsinə etiraz etmirəm. | nəlumatlar arasında |
| Təsdiq edirəm Təsdiqləd                                                                                 | GERİ                                                                                                    |                                                                                                    |                                                             |                                                              |                     |

#### Sənədlərə baxılması

Müraciətin gedişatı və statusu haqqında məlumatlar şəxsi kabinet vasitəsi ilə izlənilir.

| MÜ | MÜRACİƏTLƏRİN SİYAHISI |                                      |                  |                         |         |                 |  |  |
|----|------------------------|--------------------------------------|------------------|-------------------------|---------|-----------------|--|--|
|    |                        |                                      |                  |                         |         | 🕂 yeni müraciət |  |  |
| Nº | Müraciət Nº            | Ali təhsil müəssisəsi                | Müraciət tarixi  | Cari status             |         |                 |  |  |
| 1  | 9010909419             | Bukingem Universiteti<br>Bakalavriat | 03.12.2020 22:19 | Ərizəniz tamamlanmışdır | 🔳 Ərizə | E-sənədlər      |  |  |

Ərizələr (müraciətlər) ilə əlaqədar edilmiş status dəyişiklikləri və müvafiq tələblər şəxsi kabinetdə əks olunur. Dəyişikliklər baş verdiyi zaman müraciətçinin ərizəsində qeyd etdiyi elektron poçt və mobil nömrəsinə bildiriş göndərilir.

Müraciətçi tərəfindən təqdim olunan sənədlərdə çatışmazlıqlar aşkarlandıqda və (ya) sənədlər tələb olunan qaydada yüklənilmədikdə, habelə, əlavə sənəd tələb olunduqda, ərizə geri qaytarılır və bu zaman müraciətin statusu "**Ərizəniz qəbul edilməmişdir**" olaraq qeyd olunur:

| MÜ | MÜRACİƏTLƏRİN SİYAHISI |                                      |                  |                             |         |                      |  |  |
|----|------------------------|--------------------------------------|------------------|-----------------------------|---------|----------------------|--|--|
|    |                        |                                      |                  |                             |         | 🕂 yeni müraciət      |  |  |
| Nº | Müraciət Nº            | Ali təhsil müəssisəsi                | Müraciət tarixi  | Cari status                 |         |                      |  |  |
| 1  | 9010909419             | Bukingem Universiteti<br>Bakalavriat | 03.12.2020 22:19 | Ərizəniz qəbul edilməmişdir | 🔳 Ərizə | B<br>B<br>E-sənədlər |  |  |

Belə olduğu təqdirdə, "**Ərizə**" düyməsinə basaraq yaranmış problem və (ya) tələblərlə tanış olmaq olar. Yaranmış problemin və (ya) tələbin mahiyyəti haqqında məlumat aşağıdaki kimi göstərilir:

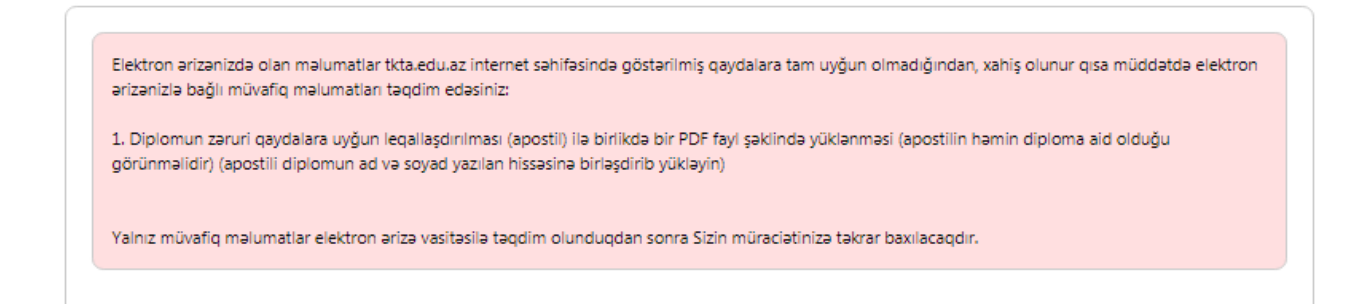

Müraciətçi tərəfindən bildirişdə qeyd olunan dəyişikliklər həyata keçirildikdən sonra "Növbəti" düyməsinə basmaqla, ərizə yenidən təsdiqlənilməlidir. Təqdim olunan sənədlərin və məlumatlar tələblərə uyğun olduğu təqdirdə, ərizə müvafiq ekspert qrupu tərəfindən icrraata götürülür və bu zaman müraciətin statusu **"Ərizəniz qəbul edilmişdir"** olaraq qeyd olunur:

| MÜ | RACİƏTLƏF   | RİN SİYAHISI                         |                  |                           |         |                  |
|----|-------------|--------------------------------------|------------------|---------------------------|---------|------------------|
|    |             |                                      |                  |                           |         | 🕂 yeni müraciət  |
| Nº | Müraciət Nº | Ali təhsil müəssisəsi                | Müraciət tarixi  | Cari status               |         |                  |
| 1  | 9010909419  | Bukingem Universiteti<br>Bakalavriat | 03.12.2020 22:19 | Ərizəniz qəbul edilmişdir | 🔳 Ərizə | Ba<br>E-sənədlər |

#### Ərizənin statusunda əks olunmuş dəyişikliklərin izlənilməsi

Ərizə ilə bağlı aşağıda göstərilən statuslar qeyd oluna bilər.

| Ərizəniz tamamlanmışdır                            |
|----------------------------------------------------|
| Ərizəniz qəbul edilmişdir                          |
| Ərizəniz qəbul edilməmişdir                        |
| Müsahibəyə dəvət olunmusunuz (zərurət olduğu üçün) |
| Sənədlərinizin icraatı dayandırılmışdır            |
| Müraciətinizə dair müsbət qərar qəbul edilmişdir   |
| Müraciətinizə dair mənfi qərar qəbul edilmişdir    |

Statusun mahiyyəti ilə bağlı ətraflı məlumat statusun altında əks olunur.

Ekpsertiza prosesinin tərkib hissəsi olan müsahibədə iştirak etmək zərurəyi yaranarsa, müraciətçinin şəxsi kabinetində aşağıdakı məlumat əks olunur:

| Ərizəniz qəbul edilməmişdir                                                                                                    |   |
|----------------------------------------------------------------------------------------------------|---|
| Müsahibəyə dəvət olunmusunuz (zərurət olduğu üçün)                                                                                                    | Ō |
| Hörmətli müraclətçi, Ekspertiza çərçivəsində sizin Təhsildə Keyfiyyət Təminati Agentliyində müvafiq ekspertlərin iştirakı ilə keçirilən müsahibədə (tədris dilində ünsiyyət) iştirak etmək zərurətiniz yaranmışdır. Mövcud karantin rejimi əsasında online təşkil olunacaq müsahibəniz gg.aa.2020-ci il saat ss:dd olaraq müəyyənləşdirilmişdir. İlk öncə, mövcud elektron cihazınıza "Zoom" tədbiqini yükləməlisiniz (yükləmə linki: https://zoom.us/download). Tədbiqini yüklədiyiniz təqdirdə musahiba@tkta.edu.az elektron poçtuna yazmaqla təsdiq etməyiniz zəruridir. Təyin edilmiş vaxtda elektron poçt ünvanınıza müvafiq məlumat göndəriləcək. Müsahibə ilə bağlı riayət olunması zəruri olan qaydalar və digər aidiyyəti məlumatlarla tanış olmaq üçün https://tkta.edu.az/ internet səhifəsinə daxil olmağınız xahiş olunur. |   |
| 07.12.2020 12:06                                                                                                    |   |
| Sənədlərinizin icraatı dayandırılmışdır                                                                                                    |   |
| Müraciətinizə dair müsbət qərar qəbul edilmişdir                                                                                                    |   |

Çatışmayan sənəd olduqda, ali təhsil sənədləri ilə əlaqədar müvafiq sorğu göndərildikdə və ya təyin edilmiş müsahibədə iştirak etmədikdə müraciətin icraatı dayandırılır:

| nədlərinizin icraati o                                                           | layandırılmışdır                                                                                                    |  |
|----------------------------------------------------------------------------------|----------------------------------------------------------------------------------------------------|--|
| Hörmətli müraciət<br>qeydiyyatdan keça<br>tərəfinizdən info@<br>edilənədək mürac | çi, Sənədlərinizin araşdırılması zamanı zərurət yarandığı üçün əlavə sənəd tələb olunmuş və Sizə bu barədə<br>ırkən təqdim etdiyiniz əlaqə vasitələri ilə məlumat verilmişdir Tələb olunan sənədin (və ya sənədlərin)<br>itkta.edu.az elektron poçt ünvanına təqdim olunması zəruri hesab edilir. Qeyd: Sözügedən sənəd təqdim<br>iətinizin statusu "Sənədlərinizin icraatı dayandırılmışdır" kimi göstəriləcəkdir. |  |
|                                                                                  |                                                                                                    |  |

Müraciətə dair müsbət qərar qəbul edildikdə, elektron ərizədə aşağıdakı məzmunda məlumat əks olunur və şəhadətnamənin elektron surətini əldə etmək üçün ərizənin status hissəsində əks olunan "Şəhadətnaməni yoxla" bölməsinə sıxmaq kifayətdir:

| Müraciətinizə dair r                                                  | nüsbət qərar qəbul edilmişdir                                                                                                    | 1 |
|-----------------------------------------------------------------------|----------------------------------------------------------------------------------------------------|---|
| Hörmətli mürac<br>əsasında TKTA-<br>şəhadətnamələ<br>https://apply.er | iətçi, Tanınma üzrə müraciətinizə dair yekun müsbət qərar qəbul olunmuşdur. Mövcud karantin rejimi<br>da vətəndaşların qəbulu müvəqqəti olaraq dayandırıldığından, şəxsi səhifəniz vasitəsilə müvafiq<br>rin elektron surətlərini əldə etməyiniz xahiş olunur. Qeyd: şəhadətnamələrin həqiqiliyi<br>nic.edu.az/e-reference keçidi vasitəsilə yoxlanıla bilər." |   |
| 19.01.2021 01:37                                                      |                                                                                                    |   |

Müraciətə dair mənfi qərar qəbul edildikdə, şəxsi kabinetdə aşağıdakı məzmunda məlumat əks olunur:

| Hörmətli müraciətç<br>adına Belarus Dövl | , Ali təhsil sənədlərinizin araşdırılma<br>t Pedaqoii Universitetinin tədris nor | sı zamanı müəyyən edilmişdi<br>mativi üzrə təhsil almaq ücür | r ki, Belarus Respublikası Ma<br>ı tələb olunan müddətin qar | aksim Tank<br>rsılığında Siz |
|------------------------------------------|----------------------------------------------------------------------------------|--------------------------------------------------------------|--------------------------------------------------------------|------------------------------|
| həmin ölkədə qısa                        | nüddət ərzində olduğunuzdan diplo                                                | ma əlavədə qeyd olunan təc                                   | ris yükünü yerinə yetirməyir                                 | niz qeyri-                   |
| dövlətlərin ali təhsi                    | sahəsində ixtisaslarının tanınması v                                             | ə ekvivalentliyinin müəyyən e                                | dilməsi (nostrifikasiyası) Qa                                | ydaları"nın                  |
| 3.7-ci bəndinə əsas                      | ən, müraciətiniz üzrə aldığınız ixtisas                                          | ın ölkə ərazisində tanınması                                 | mümkün hesab edilmir.                                        |                              |

### Tanınma haqqında şəhadətnamənin əldə olunması və şəhadətnamənin həqiqiliyinin təsdiq olunması

Müraciətçinin ali təhsil ixtisasının ölkə ərazisində tanınması halında, müvafiq şəhadətnamə şəxsi kabinetdə generasiya olunur və müraciətçi "Şəhadətnaməni yüklə" bölməsinə sıxmaqla sənədi PDF formatda əldə edə bilir:

| MÜ | RACİƏTLƏRİ | n siyahisi            |                 |                     |         |                 |
|----|------------|-----------------------|-----------------|---------------------|---------|-----------------|
|    |            |                       |                 |                     |         | 🕂 yeni müraciət |
| Nº | Müraciət № | Ali təhsil müəssisəsi | Müraciət tarixi | Cari status         |         |                 |
| 1  |            |                       |                 | Şəhadətnaməni yüklə | 🔳 Ərizə | 設 E-sənədlər    |

Şəhadətnamənin həqiqiliyini yoxlamaq məqsədi ilə Agentliyin rəsmi səhifəsində müvafiq olaraq "Tanınma" > "Şəhadətnaməni yoxla" bölməsinə keçid etmək lazımdır. Yönləndirilən səhifədə tələb olunan məlumatları qeyd etməklə, əldə olunmuş tanınma haqqında şəhadətnaməninhəqiqiliyini təsdiq etmək mümkündür

Qeyd: Şəhadətnamənin fiziki kağız daşıyıcıda və ya elektron formada olmasından asılı olaraq, "Yoxlanış qrupu" bölməsində müvafiq seçim edilməlidir:

| Tehsildə Keyfiyyət Təminat | Agentliyi     |                                                                                            |                                                |         |                                        | C-NOTIC          | C.net             | eq          | ar//// |
|----------------------------|---------------|--------------------------------------------------------------------------------------------|------------------------------------------------|---------|----------------------------------------|------------------|-------------------|-------------|--------|
| ÜMUMİ                      | AKKREDİTASİYA | TANINMA                                                                                    | KARYERA İMKANLARI                              | ƏLAQƏ   | ONLAYN MÜRA                            | ciətlər          | az en             | Axtar       |        |
| rivya Tenindi Agantiy      |               | MÜRACİƏT QAYE<br>TƏLƏB OLUNAN<br>MÜSAHİBƏ<br>LEQALLAŞDIRM<br>QANUNVERİCİLİ<br>NÜMUNƏVİ SƏN | ALARI<br>SƏNƏDLƏR<br>A<br>K<br>ƏDLƏR           | •       | mal və inforn<br>əriştələrin ta<br>nat | nal yol<br>nınma | larla a<br>sı bar | əldə<br>ədə |        |
| at                         | 121.1         | ELEKTRON ƏRİZ<br>AKKREDİTƏ OLU<br>ŞƏHADƏTNAMƏ                                              | Ə<br>INMUŞ XARİCİ ALİ TƏHSİL MÜƏSS<br>Nİ YOXLA | isələri |                                        |                  | ƏTRAFL            | I           | ]      |

| Yoxlanış qrupu                                                                  |                                                                                                    |
|---------------------------------------------------------------------------------|----------------------------------------------------------------------------------------------------|
| Elektron formada olan                                                           |                                                                                                    |
| Sənədin nömrəsi<br>- nümunə: NA00000000, NS0000000<br>Doğum tarixi<br>gün.ay.il | Təklif edilmiş sahələrə elektron şəhadətnamə, elektron imtina<br>arayışı və ya digər arayışlara məxsus nömrəni və doğum tarixini<br>daxil edərək sənədin doğruluğunu yoxlaya bilərsiniz.<br>Həmçinin sənədin üzərində ki, xüsusi QRKOD-u oxutmaqla<br>sənədin doğruluğunu yoxlamaq mümkündür. |
| Təhlükəsizlik kodu                                                              |                                                                                                    |

#### Elektron arayışların verilməsi

Ekspertiza müddətində aidiyyəti yerə təqdim etmələri üçün müraciətçilər müxtəlif növ arayışları elektron qaydada əldə edə bilirlər. Bunun üçün şəxsi kabinetə daxil olduqdan sonra "E-əsənədlər" bölməsinə basmaq lazımdır:

| MÜ     | RACİƏTLƏR           | İN SİYAHISI                  |                             |                                           |                      |                     |
|--------|---------------------|------------------------------|-----------------------------|-------------------------------------------|----------------------|---------------------|
|        |                     |                              |                             |                                           |                      | (+) yeni müraciət   |
| Ərizən | nisi tamamladıqdarı | və ödəniş etdikdən sonra təs | diq etməyiniz xahiş olunur! | ! Əks halda ərizəniz tamamlanmamış olarad | q qeydə alınacaqdır! |                     |
|        |                     |                              |                             |                                           |                      |                     |
| Nº     | Müraciət Nº         | Ali təhsil müəssisəsi        | Müraciət tarixi             | Cari status                               |                      | $\checkmark$        |
| 1      |                     |                              | 30.10.2020 15:57            | Ərizəniz qəbul edilmişdir                 | 🔳 Ərizə              | 문문<br>E-sənədlər    |
| 2      |                     |                              | 23.01.2021 11:47            | Tamamlanmamış ərizə                       | 🔳 Ərizə              | 문편<br>함호 E-sənədlər |

Sənədlərə baxılmasına dair elektron arayış: müraciətçinin sənədləri icraata götürüldükdən sonra adıçəkilən arayışın əldə olunması mümkündür. Etibarlılıq tarixini seçdikdən sonra "Təsdiqlə" düyməsinə sıxmaq kifayətdir. Arayış müraciətçinin sənədlərinin ekspertizası yekunlaşana qədər müraciətçiyə müvafiq köməkliyin göstərilməsi üçün maraqlı Tərəfə təqdim olunması üçündür.

**Qeyd**: Sənədlər icraata götürülmədiyi müddətcə arayışın əldə olunması mümkün hesab edilmir.

**TKTA-ya dəvət olunmağa dair elektron arayış**: ekspertiza prosesinin hissəsi olan müsahibə mərhələsinə dəvət olunduqda adıçəkilən arayışın əldə olunması mümkündür. Etibarlılıq tarixini seçdikdən sonra "Təsdiqlə" düyməsinə sıxmaq kifayətdir. Arayış müraciətçinin müsahibə mərhələsində iştirak etmək zərurəti yarandığı üçün maraqlı Tərəfə təqdim olunması üçündür.

**Qeyd**: Müraciətçi müsahibəyə dəvət olunmadığı müddətcə arayışın əldə olunması mümkün hesab edilmir.

| Elektron şəhadətnamə                                                                                | Intina e-arayışı                                                                               | Müsahibəyə dəvət<br>olunmaya dair e-arayış                                                                  | Sənədlərə baxılmasına<br>dair e-arayış                                   |
|----------------------------------------------------------------------------------------------------|------------------------------------------------------------------------------------------------|----------------------------------------------------------------------------------------------------|--------------------------------------------------------------------------|
| Diqqətl Sözügedən arayış<br>etmək məqsədi ilə aidiyyə<br>müsahibələrin onlayn şəki<br>hesab edilir. | Təhsildə Keyfiyyət Təminatı A<br>ti quruma təqdim olunması üç<br>ildə təşkil olunduğunu nəzərə | gentliyində təşkil olunan müsahibə<br>ün tərtib olunmuşdur. Mövcud kaı<br>alaraq, qeyd olunan arayış müvəqc | ə prosesində iştirak<br>rantin rejimi səbəbi ilə<br>rəti olaraq keçərsiz |
| Son etibarlılıq tarixi:                                                                             |                                                                                                |                                                                                                    |                                                                          |
| 27.02.2021                                                                                          |                                                                                                |                                                                                                    |                                                                          |
| 1 ay 3 ay 6 ay 1 il<br>Arayışın nüsxəsini e-poçta gö                                                | ndər:                                                                                          |                                                                                                    |                                                                          |
| Xeyr                                                                                                | *                                                                                              |                                                                                                    |                                                                          |
| Təsdiqlə                                                                                            |                                                                                                |                                                                                                    |                                                                          |

#### Tələb olunan sənədlərin siyahısı

#### 1. Bakalavriat səviyyəsi üzrə tələb olunan sənədlər:

- ali təhsil haqqında sənədin (diplomun) leqallaşdırılmış əsli (rəngli şəkildə);

 ali təhsil haqqında sənədə əlavənin (diplom əlavəsinin) leqallaşdırılmış əsli (rəngli şəkildə);

 ali təhsil haqqında sənədin (diplomun) leqallaşdırılmış əslinin notariat qaydada təsdiq olunmuş Azərbaycan dilinə tərcüməsi (rəngli şəkildə);

 ali təhsil haqqında sənədin (diploma əlavənin) leqallaşdıırlmış əslinin rəngli şəkildə notariat qaydada təsdiq olunmuş Azərbaycan dilində tərcüməsi (rəngli şəkildə);

- şəxsiyyət vəsiqəsi / xarici ölkə vətəndaşlarının daimi/müvəqqəti yaşama icazəsi

- ümumvətəndaş (xarici) pasportunun(larının) şəkil olan və sərhədkeçməni (giriş/çıxış)
 bildirən bütün möhürlü səhifələri;

- hərbi biletin və ya hərbi xidmətinin qeydiyyatı haqqında arayış;

 köçürülmə olduğu halda - tədris müddətində müəssisələrarası/müəssisədaxili köçürülməya dair rəsmi arayış; bakalavriat səviyyəsinə orta ixtisas təhsili haqqında diplom (kollec və sair) əsasında
 qəbul olunduğu halda – həmin diplom.

#### 2. Magistratura səviyyəsi üzrə tələb olunan sənədlər:

- ali təhsil haqqında sənədin (diplomun) leqallaşdırılmış əsli (rəngli şəkildə);

 ali təhsil haqqında sənədə əlavənin (diplom əlavəsinin) leqallaşdırılmış əsli (rəngli şəkildə);

 ali təhsil haqqında sənədin (diplomun) leqallaşdırılmış əslinin notariat qaydada təsdiq olunmuş Azərbaycan dilinə tərcüməsi (rəngli şəkildə);

- ali təhsil haqqında sənədin (diploma əlavənin) leqallaşdıırlmış əslinin rəngli şəkildə notariat qaydada təsdiq olunmuş Azərbaycan dilində tərcüməsi (rəngli şəkildə);

- bakalavriat səviyyəsi üzrə ali təhsil haqqında diplom (bakalavr diplomu xarici ali təhsil müəssisəsi tərəfindən verildikdə, ilk öncə həmin diplom nostrifikasiya olunmalıdır)

- şəxsiyyət vəsiqəsi / xarici ölkə vətəndaşlarının daimi/müvəqqəti yaşama icazəsi

- ümumvətəndaş (xarici) pasportunun(larının) şəkil olan və sərhədkeçməni (giriş/çıxış)
 bildirən bütün möhürlü səhifələri;

- hərbi biletin və ya hərbi xidmətinin qeydiyyatı haqqında arayış;

 köçürülmə olduğu halda - tədris müddətində müəssisələrarası/müəssisədaxili köçürülməya dair rəsmi arayış.

#### Leqallaşma

Azərbaycan Respublikası Nazirlər Kabinetinin 13 may 2003-cü il tarixli, 64 saylı qərarı ilə təsdiq edilmiş "Xarici dövlətlərin ali təhsil sahəsində ixtisaslarının tanınması və ekvivalentliyinin müəyyən edilməsi (nostrifikasiyası) Qaydaları"nın 2.1-ci bəndinə əsasən, tanınma üçün təqdim olunan ali təhsil haqqında sənədlər (bundan sonra – diplom və diploma əlavə), bir qayda olaraq müvafiq qaydada leqallaşdırılmalıdır.

Tanınma üçün təqdim olunan, xarici ölkələrin müvafiq rəsmi strukturları tərəfindən verilmiş diplomlar və diploma əlavələr "Xarici rəsmi sənədlərin leqallaşdırılması tələbini

ləğv edən Haaqa Konvensiya"sına uyğun olaraq sənədi verən ölkənin səlahiyyətli qurumu tərəfindən "apostil" möhürü/sertifikatı ilə leqallaşdırılmalıdır.

Konvensiyanın 5-ci maddəsinə əsasən, apostil möhürü, diplom və ona əlavənin imzalamış şəxsin imzasının həqiqiliyini, onun vəzifəsini və həmin sənədə vurulmuş möhürün və ya ştampın həqiqiliyini təsdiq edir.

Konvensiyaya müvafiq əlavəyə əsasən, apostilin 2-ci bəndində diplomun və ona əlavənin imzalamış şəxsin adı və soyadı, 3-cü bəndində vəzifəsi, 4-cü bəndində isə həmin sənədə vurulmuş möhürün və ya ştampın aid olduğu müəssisənin (ali təhsil müəssisəsinin) adı qeyd olunmalıdır.

Apostilin düzgün formaları aşağıdaki kimidir:

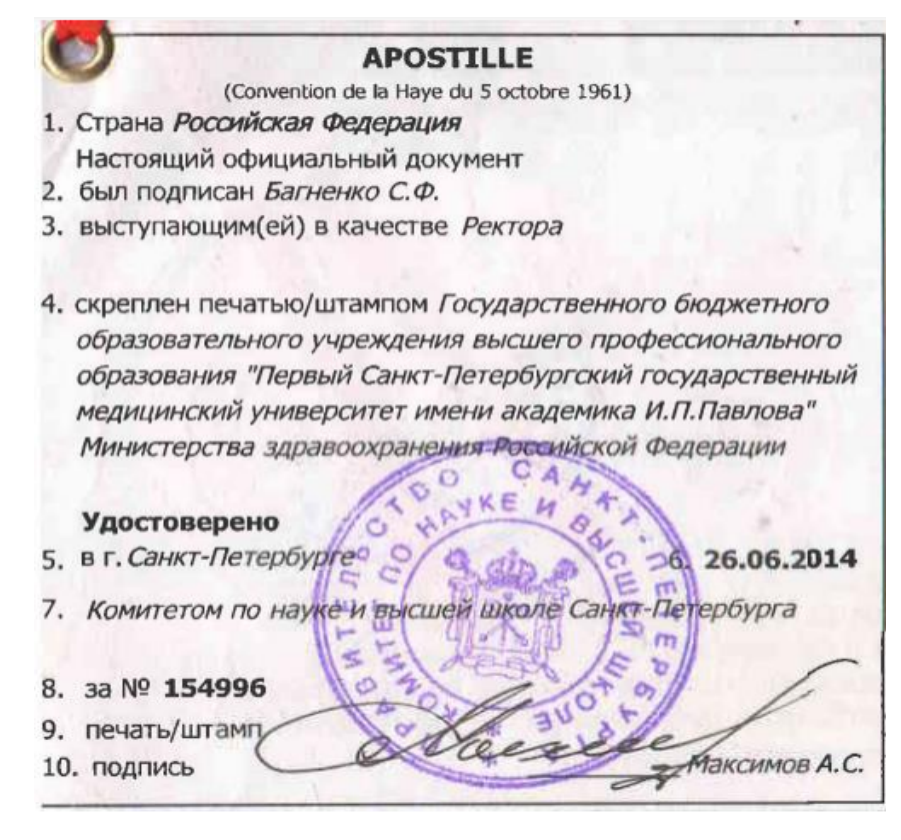

| (0                                                                                                    | Apostille<br>Convention de La Haye du 5 octobre 1961) |
|----------------------------------------------------------------------------------------------------|-------------------------------------------------------|
| 1. Country: United States of America                                                                                                    |                                                       |
| 2. This public document                                                                                                    |                                                       |
| has been signed by JEFFRY C. HARF                                                                                                    | RIS                                                   |
| 3. Acting in the Capacity of NOTARY P                                                                                                    | UBLIC - STATE OF MISSOURI                             |
| 4. bears the seal/stamp of JEFFRY C. HA                                                                                                    | RRIS - NOTARY PUBLIC - STATE OF MISSOURI              |
|                                                                                                    | Certified                                             |
| 5. at Jefferson City, Missouri                                                                                                    |                                                       |
| 6. The 17th Day of August, 2015                                                                                                    |                                                       |
| 7. by Jason Kander, Secretary of State, Sta                                                                                                    | ate of Missouri                                       |
| 8. No. 285022                                                                                                    |                                                       |
| 9. Seal-Stamp                                                                                                    | 10. Signature:                                        |
| AND SECRETARY ON SECRETARY ON S | Jasm Janbore<br>Secretary of State                    |

Apostil möhürü/sertifikatı sənədlərin əslinə vurulmalıdır.

Nostrifikasiya üçün təqdim ediləcək diplom və ona əlavəni apostil möhürü ilə leqallaşdırmaq üçün aşağıdakı nəzərə alınmalıdır:

- Müxtəlif ölkələrdə leqallaşdırmaya qoyulan fərqli tələbləri nəzərə alaraq, apostil möhürü/sertifikatı əldə etmək üçün təhsil sənədini təqdim edən ali təhsil müəssisəsinə müraciət olunmalıdır.

**QEYD:** "Haaqa Kovensiyası"na qoşulmayan xarici ölkələrdə alınan diplom və ona əlavə, sənədi verən ölkənin səlahiyyətli qurumunda müvafiq qanunlara uyğun olaraq təsdiq edildikdən sonra Azərbaycan Respublikasının sənədi verən ölkədəki səfirliyində (və ya konsulluğunda) leqallaşdırılmalıdır.

#### Diplom və apostilə dair ölkələr üzrə xüsusi tələblər

I. Rusiya Federasiyasında əldə olunmuş diplom üzrə xüsusi tələblər:

- ali təhsil sənədləri ( bundan sonra - diplom və diploma əlavə) bir yerdə tikildiyi üçün apostil bir dənə olur və ümumi sənədə tikilir;

 diplom və ona əlavənin skan olmuş forması yükləndikdə apostilin həmin diploma aid olduğu görünməlidir, beləki apostil diplomun Ad və Soyad yazılan səhifəsinə birləşdirilib yüklənilməlidir.

Apostilin düzgün yüklənmə forması aşağıdaki kimidir:

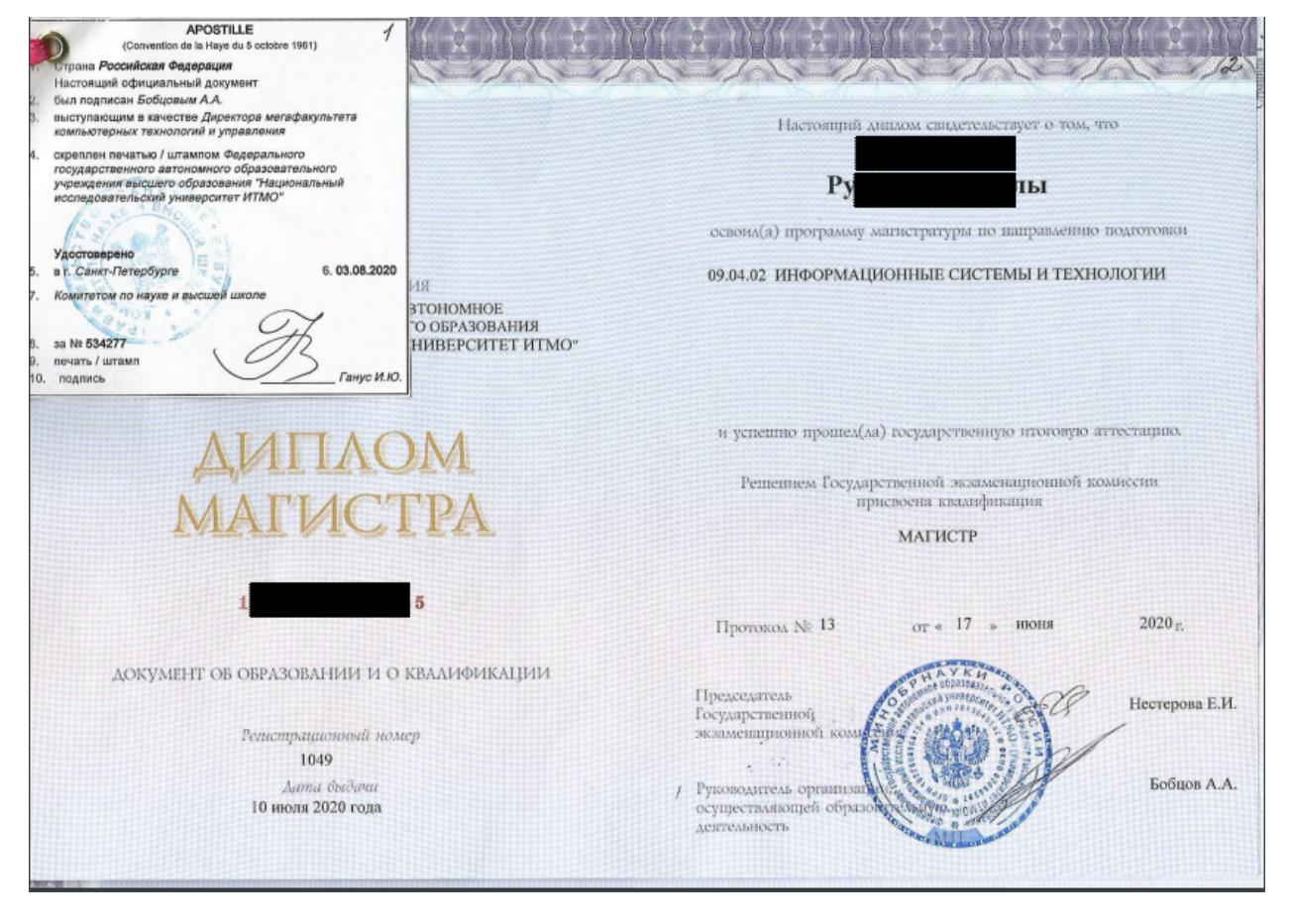

II. Belarus, Özbəkistan, Qirğızıstan və Kazaxstan Respublikaları üzrə tələblər:

 apostil həm diploma, həm də diplom əlavəsinə ayrı-ayrılıqda vurulur və fərqli nömrələrdə olması mütləqdir;

 diplom və diplom əlavəsinin skan olmuş forması yükləndikdə apostilin həmin diploma aid olduğu görünməlidir, beləki apostil diplomun Ad və Soyad yazılan səhifəsinə birləşdirilib yüklənilməlidir.

III. Ukrayna və Gürcüstan üzrə tələblər:

 apostil həm diploma, həm də diplom əlavəsinə ayrı-ayrılıqda vurulur və fərqli nömrələrdə olması mütləqdir;

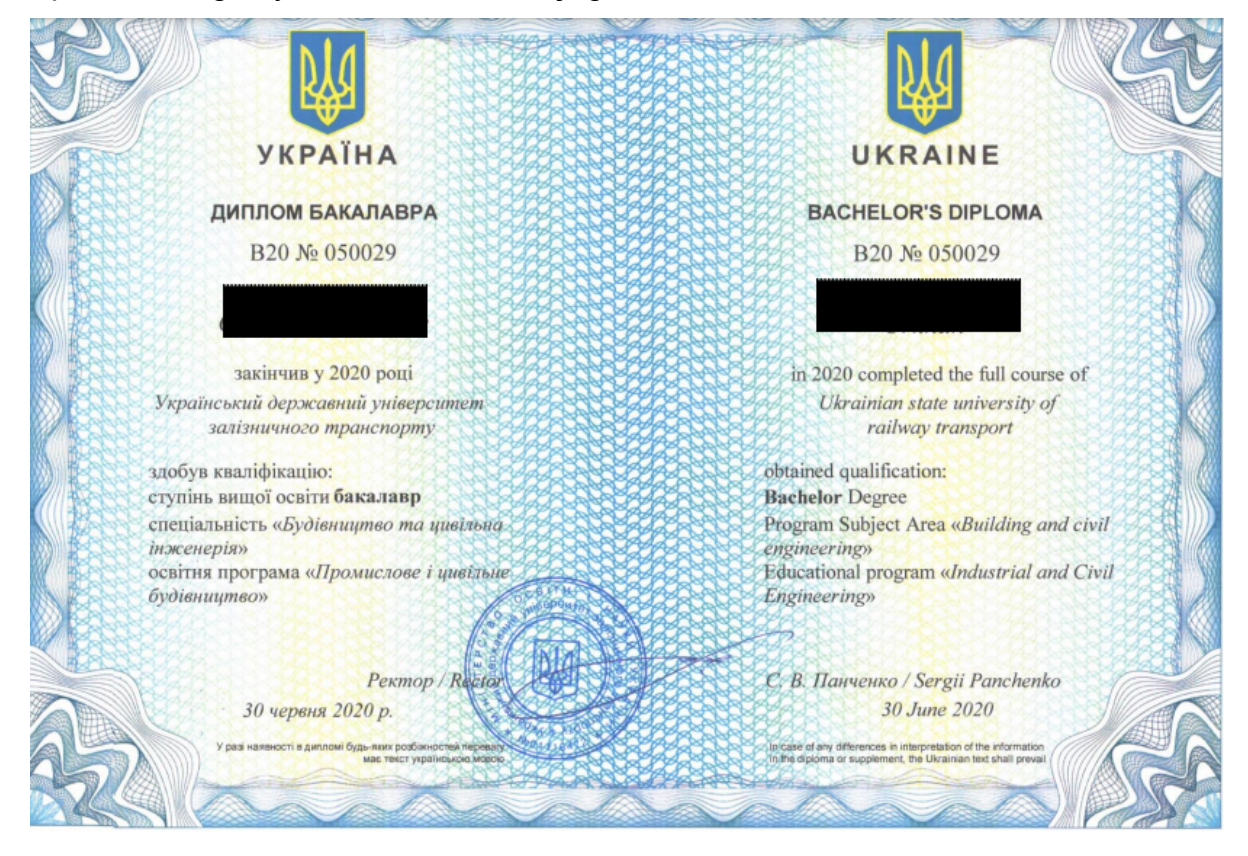

Apostilin düzgün yüklənmə forması aşağıdaki kimidir:

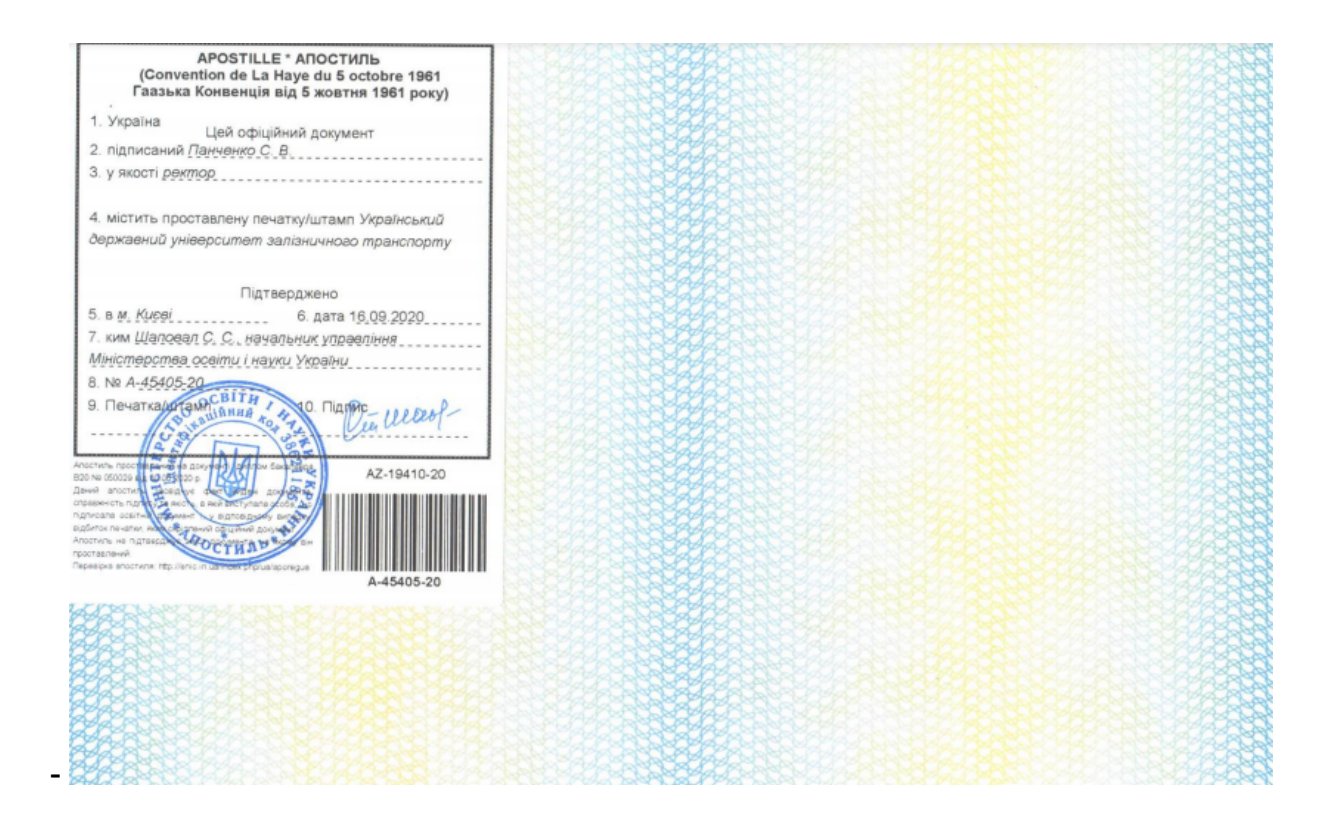

IV Türkiyə Respublikası üzrə tələblər:

 diplom və diploma əlavənin apostil möhürü ilə leqalaşdırılması proseduru sənədi verən ali təhsil müəssəsinin yerləşdiyi bölgədən asılı olaraq "noterlik", "valilik" və ya "kaymakamlık" tərəfindən həyata keçirilir;

- apostil həm diploma, həm də diplom əlavəsinə ayrı-ayrılıqda vurulur;

- apostil möhürü həm təhsil sənədinin əslinə həm də təhsil sənədinin əsli ilə eynidir möhürü vurulmuş nüsxəsinədə apostil vurdurmaq mümkündür;

- apostilin 2-ci bəndində imzalayan şəxsin adı qeyd olunmalıdır;

- apostilin 4-cü bəndində imzalayan şəxsin ali təhsil müəssəsinin nümayəndəsi olduğu qeyd olunmalıdır;

 notarial imzaları dəstəkləyən apostil möhürləri yalnız sənədin "əsli ilə eynidir" nüsxəsinə vurulduğu təqdirdə qəbul olunur.

Apostilin düzgün yüklənmə forması aşağıdaki kimidir:

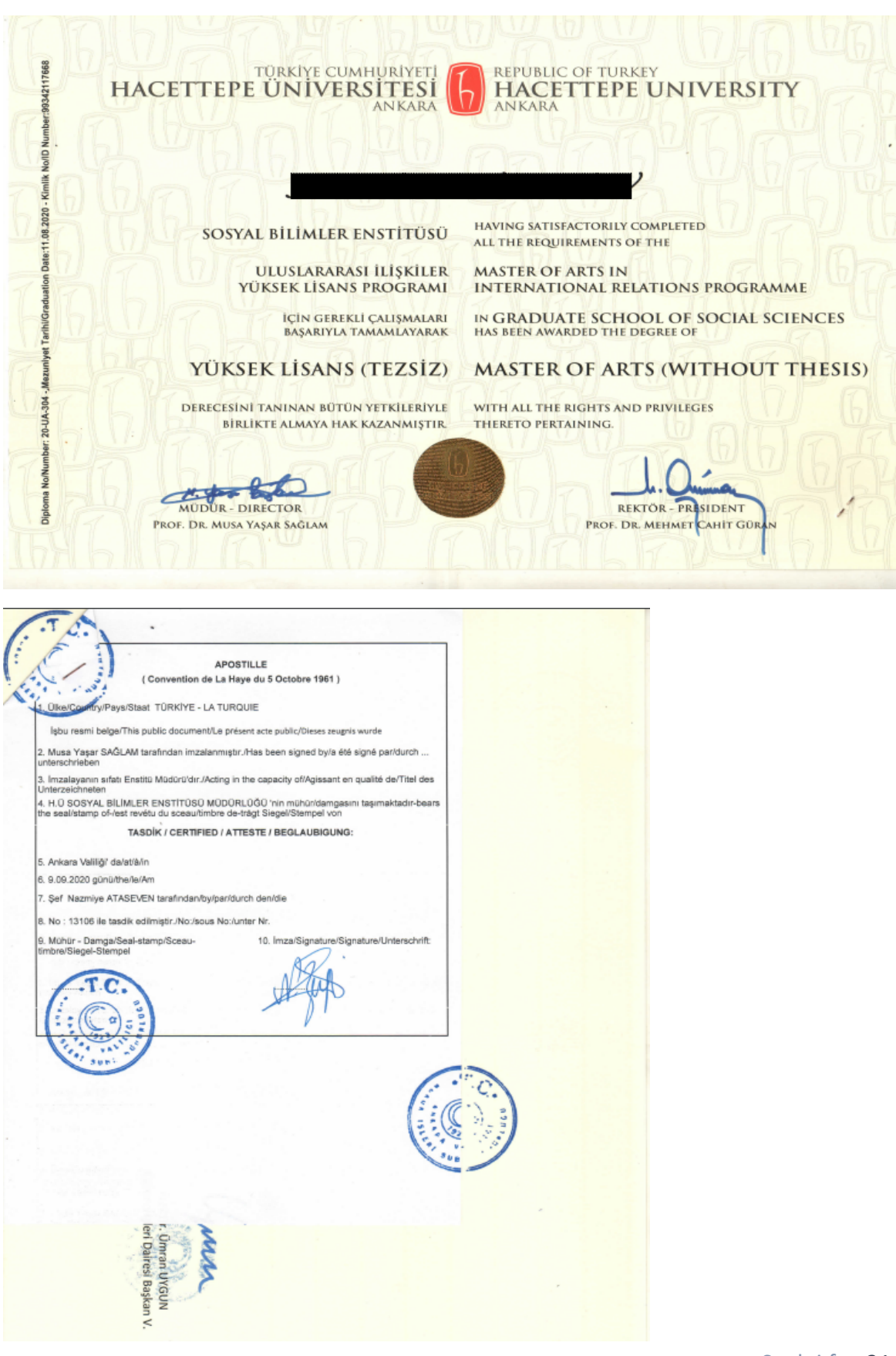

Səhifə 31 | 34

V. İran İslam Respublikası üzrə tələblər:

- diplom və diploma əlavə ayrı-ayrılıqda leqallaşdırılmalıdır;

 təyyid məktubu əlavə olunmalıdır (ali təhsil müəssəsinin akkreditasiyalı olduğunu təsdiq arayış), hansıki İran İslam Respublikasının ədliyyə nazirliyi, xarici işlər nazirliyi və Azərbaycan Respublikasının xarici işlər nazirliyi (konsulluq) tərəfindən leqallaşdırılmalıdır (möhür olmalıdır);

Təyyid məktubunun düzgün forması aşağıdaki kimi olacaq:

رشا وليلى 194 THE رمف دفتر ثبت Fars dilindən Azərbaycan dilinə rəsmi tərcümə İRAN İSLAM RESPUBLİKASININ GERBİ İRAN İSLAM RESPUBLİKASI SƏHİYYƏ, MÜALİCƏ və TİBBİ TƏHSİL NAZİRLİ Beynəlxalq İşlər üzrə I nazir müavini Universitetin təsdiq edilməsi haqqında ARAYIŞ 25 FEB 2020 - - 96369 N: 135/3047 Tarix: 22.02.2020 ایندگی وزارت امور خارهه درتبریز Oosma: 4.1. Bununla bildirilir ki, Təbriz Tibb Elmləri və Səhiyyə-Müalicə Xidmətləri Universitetidə ümumi həkimlik (doktorluq) pilləsində və həmçinin, Anesteziya Mütəxəssisi Pilləsində Səhiyyə, Müalicə və Tibbi Təhsil Nazirliyi tərəfindən təsdiq olunmuş üniversitetlərdən sayılırlar. Bu arayış 117549 saylı Tibb Sistemi Təşkilatı nömrəsinin sahibi Dr. Vahid Fattahinin müraciətinə əsasən, rəsmi tərcümə olunması və xarici qurumlara təqdim edilməsi üçün verilir və təhsil sənədini əvəz edə bilməz. Beynəlxalq Əməkdaşlıqlar üzrə baş direktoru Dr. Möhsün Əsədi Lari: möhür və imza Səhiyyə, Müalicə və Tibbi Təhsil Nazirliyinin Beynəlxalq Əməkdaşlıqlar üzrə Baş İdarəsi: sıxma möhür Sənəd İran İslam Respublikası Ədliyyə Nazirliyinin rəsmi tərcüməçiş Rza Cəliliniya tərəfindən fars dilindən azərbaycan dilinə tərcümə edilmişdir.

ILLIQ RÜSUMU TUTULMUS ULAR FEE HAS BEEN CHAR Embassy of the islamic Republic of an is BARU tartby conifies the et. ta téclity Ministry 19 ILS OF IR IRAN 2020,6,2 Date

- VI. Şimali Kipr Türk Respublikası üzrə tələblər:
- diplom və diploma əlavə ayrı-ayrılıqda leqallaşdırılmalıdır;
- apostil notarial imza ilə qəbul edilir;

- leqallaşmada Şimali Kipr Türk Respublikasının Təhsil və Mədəniyyət nazirliyinin, Xarici işlər nazirliyinin və Lev Koşadaki səfirliyinin imzası və möhürü olmalıdır;

VI. Digər MDB xaric ölkələrin diplomlarına dair tələblər:

- diplom və diploma əlavə ayrı-ayrılıqda leqallaşdırılmalıdır;
- \* yüklənən diplom və diploma əlavələrdəki məlumatlar aydın şəkildə əks olunmalıdır

#### Ali təhsil sənədlərinin notarial tərcüməsinə dair tələblər və nümunələr

Diplom və diplom əlavəsinin notarial tərcüməsi

- yalnız legallaşdırılmış ali təhsil sənədlərin tərcüməsi qəbul edilir
- sənəd tərcümə edən şəxsin imzası ilə təsdiqləməlidir
- sənədin bütün səhifələri bir qayda olaraq təqdim olunmalıdır

Tərcümə edən şəxsin imza forması aşağıdaki kimi olacaq:

| tarçüməçi                   | imzəsinin həqiqiliyini təsdiq ed                           | firəm.                          |
|-----------------------------|------------------------------------------------------------|---------------------------------|
| estantinov eliman of        | Reyestrdə Nº ilə qeyd edilib, info<br>2 manat hagg tutulub | rmasiya sisteminə daxil edilib. |
|                             |                                                            |                                 |
|                             | Notariat harakatini aparmağa<br>müvəkkil edilmiş şaxs      | (imza)                          |
| Baki şahali                 |                                                            | Para date                       |
|                             |                                                            |                                 |
| çap tarixi: 06/06/2018 11:3 | 4                                                          |                                 |